## How to manually enter payee/participant data

09/12/2024 1:06 pm CDT

1. When the user is on the "1099-X - Year" screen, the user would click on "Add Payee" button within the "Edit Payees" box.

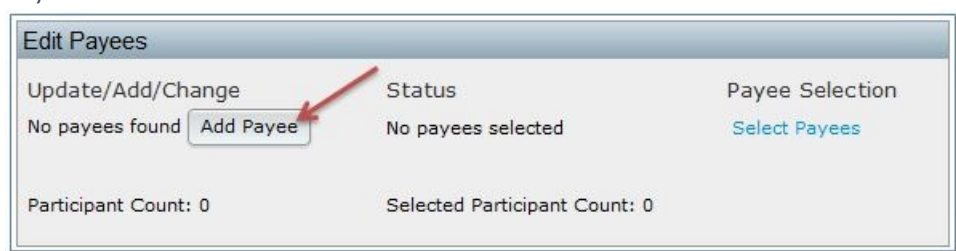

2. The user will receive a prompt to enter a Payee's First Name and Last Name. Then, the user will click "Add Participant", then "Click here to return" or "1099-X Year" within the breadcrumb trail.

| 🛞 Wolters Kluwer 👻 123 Sample 1099 Plan                                | 💿 Wolters Kluwer 🔹 123 Sample 1099                                              |  |  |
|------------------------------------------------------------------------|---------------------------------------------------------------------------------|--|--|
| Home > Edit Company > Edit Plan > 1099 > 1099-R 2014 > Add Participant | Home > Edit Company > Edit Plan > 1099 > 1099-R 2014 > Add Status               |  |  |
| Add Participant                                                        | Add Particpant                                                                  |  |  |
| Enter the Participant name:                                            |                                                                                 |  |  |
| First name: Sample                                                     | The following Participant has been added:                                       |  |  |
| Last name: Participant                                                 | Sample Participant                                                              |  |  |
| Add Participant                                                        | Click here to return<br>Caution: Do not press the "Back" button on the browser. |  |  |

3. This will direct the user to a draft Copy A for the user to complete. From this screen the user is able to run edit checks, add more Payees, go to the 945, 945-A, 945-X or even print non-Federal final copies.

| Wolters Kluwer                                              | General 9898 ? Original                                                                                                    |                                                                                                    |                                                                                             |                                                                |
|-------------------------------------------------------------|----------------------------------------------------------------------------------------------------|----------------------------------------------------------------------------------------------------|---------------------------------------------------------------------------------------------|----------------------------------------------------------------|
| Return<br>Run Edit Checks                                   | PAYER'S name, street address, city or town, state or province,<br>country, and ZiP or foreign postal code<br>123 Sample 1099 Plan | 1 Gross distribution                                                                                               | CMB No. 1548-0119<br>2014<br>Persions, Annuits<br>Relinement<br>Port 1090-R<br>Contracts, e | Distributions From<br>Pensions, Annuities,<br>Retirement or    |
| Edit payee:<br>Select a payee                               | 333 East Michigan Avenue Suite 23231<br>Long Beach, CA 44444                                                                      | 2a Taxable amount<br>?<br>\$                                                                                       |                                                                                             | Profit-Sharing<br>Plans, IRAs,<br>Insurance<br>Contracts, etc. |
| Add Payee                                                   |                                                                                                    | 2b Taxable amount<br>not determined                                                                                | Total                                                                                       | Copy A                                                         |
| Selected payees: 1<br>Edit Check status: ???                | PAYER'S tederal identification<br>number SSN-ITIN • ?                                                                             | 3 Capital gain (included<br>in box 2a)                                                                             | 4 Federal income tax<br>withheid                                                            | Internal Revenue<br>Service Center                             |
| Edit Payer 777<br>945 772 Final                             |                                                                                                    | \$                                                                                                    | \$                                                                                          | File with Form 1096.                                           |
| 945A 222 Final<br>945X Final<br>945V Final                  | RECIPIENT'S name     POffice Code: Sample     Participant                                                                         | <ul> <li>5 Employee contributions</li> <li>/Designated Roth<br/>contributions or<br/>insurance premiums</li> </ul> | <ul> <li>Net unrealized<br/>appreciation in<br/>employer's securities</li> </ul>            | For Privacy Act<br>and Paperwork<br>Reduction Act              |
| Final Print<br>Copy B, C, 2 (Blank)<br>Copy D Payer (Blank) | Street address (including apt. no.)                                                                                               | 7 Distribution BAV<br>2 code(s) SHAPLT<br>1 x x                                                                    | 8 Other<br>2014 General<br>Instructions for<br>Certain                                      |                                                                |
| Settings                                                    | City, state, and ZIP code                                                                                                    | Re Your percentage of total<br>detribution e                                                                       | 96 Tobilemployee contribution<br>\$                                                         | Returns.                                                       |
|                                                             | 10 Amount allocable to IRR 11 1st year of desig. Roth control<br>within 5 years 2                                                 | 12 State tax withheld<br>\$                                                                                        | 13 State/Payer's state no                                                                   | 14 State distribution                                          |
|                                                             | Account number (see instructions) [2] Blank account number                                                                        | 15 Local tax = ithheid<br>\$                                                                                       | 16 Name of locality                                                                         | 17 Local distribution<br>\$                                    |
|                                                             | Form 1099-R Cat No. 144300 www.th.gov                                                                                             | S tam1099                                                                                                    | Department of the Treasury                                                                  | - Internal Personale Service                                   |

Below the draft form, the user will have the option to add up to 12 distribution dates and amounts for the payee if those distributions have the same distribution code(s) as on the draft form. This is helpful for completing the Form

945. **Note:** If the payee received multiple distributions, but the distribution codes are not the same, the user will need to complete a 1099 record for each distribution type.

| Distribution Date | Distribution Amount | Withheld Amount |  |  |
|-------------------|---------------------|-----------------|--|--|
|                   |                     |                 |  |  |
|                   |                     |                 |  |  |
|                   |                     |                 |  |  |
|                   |                     |                 |  |  |
|                   |                     |                 |  |  |
|                   |                     |                 |  |  |
|                   |                     |                 |  |  |
|                   |                     |                 |  |  |
|                   |                     |                 |  |  |
|                   |                     |                 |  |  |
|                   |                     |                 |  |  |
|                   |                     |                 |  |  |
|                   |                     |                 |  |  |
|                   |                     |                 |  |  |

The user should run edits checks once the form is complete. See Edit checking below.

Note: The Question Marks

?

on the draft screen are context-sensitive help buttons that reference the IRS instructions. The user should click on them for guidance.